## **Converting any printable file into PDF format**

Any file that can be printed (word documents, spreadsheets, powerpoints, etc) can be converted into PDF format here on campus. CTS has a conversion program which you access by "printing" the item to it. Here are the steps:

- 1. Open the document
- 2. Click to print it
- 3. Choose the printer called, you guessed it, PDF. (If it is not one of your choices, you may need to go through the process of "adding" a printer to see it)
- 4. Click "OK" or "GO" or whatever your computer button is labeled to "print" to this pseudo-printer
- 5. The conversion program will run and will place a PDF version of the file into the folder marked "\_pdf" in your helios space. Note: This can take several minutes. If you don't see it right away, just wait a bit. If it doesn't show up after 5 minutes, try again. Large files may take more time.
- 6. The file will have been renamed it may have some of the original file name at the beginning, but will have an incomprehensible string of numbers/letters after that. Rename at will. NOTE: If you will be linking this from the web, make sure the name has NO SPACES!